## COMMENT ACCEDER A LA LISTE DES FRAIS DE DEPLACEMENTS PAYES,

- 1 Recherche Google IPROF TOULOUSE
- 2 Cliquer sur le1èr résultat AUTHENTIFICATION https://si2d.ac-toulouse.fr/
- 3 Page : ACCEDEZ A VOS APPLICATIONS
- 4 ENTRER Identifiant et mot de passe. Valider.
- 5 Page ARENA. Cliquer GESTION DES PERSONNELS (bandeau de gauche).
- 6 Page suivante. Cliquer sur DEPLACEMENTS TEMPORAIRES
- 7 La page CHORUS est ouverte. Cliquer sur ETAT DE FRAIS.
- 8 Cliquer sur FRAIS (bandeau du haut)
- 9 Cliquer sur RECHERCHER (en bas)
- 10 Une nouvelle fenêtre s'ouvre. Cliquer sur NIVEAU (petite flèche à droite)11 Choisir TOUS

ET VOILA. La liste de tous les frais de déplacements payés apparait avec le lieu et la date !

MAGIQUE !!!!!

## COMMENT ACCEDER A LA LISTE DES CONFERENCES PEDAGOGIQUES EFFECTUEES :

- 1 Recherche Google IPROF TOULOUSE
- 2 Cliquer sur le1èr résultat AUTHENTIFICATION https://si2d.ac-toulouse.fr/
- 3 Page : ACCEDEZ A VOS APPLICATIONS
- 4 ENTRER Identifiant et mot de passe. Valider.
- 5 Page ARENA. Cliquer GESTION DES PERSONNELS (bandeau de gauche).
- 6 Page suivante. Cliquer sur GAIA ACCES INDIVIDUEL
- 7 La page GAIA est ouverte. Cliquer sur VOTRE SELECTION (flèche de droite).
- 8 Choisir 1er DEGRE 081. Cliquer sur SUIVANT
- 9 Cliquer sur SUIVI DE FORMATION
- 10 Une nouvelle fenêtre s'ouvre. Cliquer sur AUTRE CHOIX (en bas à gauche)
- 11 Choisir VISUALISER VOS FORMATIONS 2016-2017

ET VOILA. La liste de toutes les conférences effectuées en 2016-2017 apparait. ENCORE MAGIQUE !!!!!

## IL SUFFIT MAINTENANT DE COMPARER LES DEUX DOCUMENTS POUR VERIFIER SI TOUS LES FRAIS DE DEPLACEMENTS ONT ÉTÉ PAYES!!!!!